## Antrag aus der Pipeline entfernen durch das Abhaken der Aufgabe/Wiedervorlage

• Durch das "Abhaken" der (letzten) Aufgabe/Wiedervorlage zu einem Antrag wird der Antrag aus der eigenen Aktiv-Pipeline entfernt (Auf den Haken klicken und danach auf "Erledigen" klicken). Der Antrag ist dann nur noch über die übergreifende Suche zu finden.

| Prio Antrag Aufgabe<br>•••• 100187182 Anforderung Unterlagen ADP O<br>Baupläne | Eingang<br>31.08.2023<br>10:38 Uhr | Hinweise<br>Next100 | Antragsteller*in<br>Teufel, Alina<br>Mamat, Adrian | Beschäftigungsverhältnis<br>Angestellte/r<br>Beamte/r | Angebote<br>06.09.   Wüstenrot AG<br>06.09.   Wüstenrot AG<br>5 weitere | Vorhaben<br>Kapitalbesc<br>Einfamilienh<br>Selbst bewc |
|--------------------------------------------------------------------------------|------------------------------------|---------------------|----------------------------------------------------|-------------------------------------------------------|-------------------------------------------------------------------------|--------------------------------------------------------|
|--------------------------------------------------------------------------------|------------------------------------|---------------------|----------------------------------------------------|-------------------------------------------------------|-------------------------------------------------------------------------|--------------------------------------------------------|

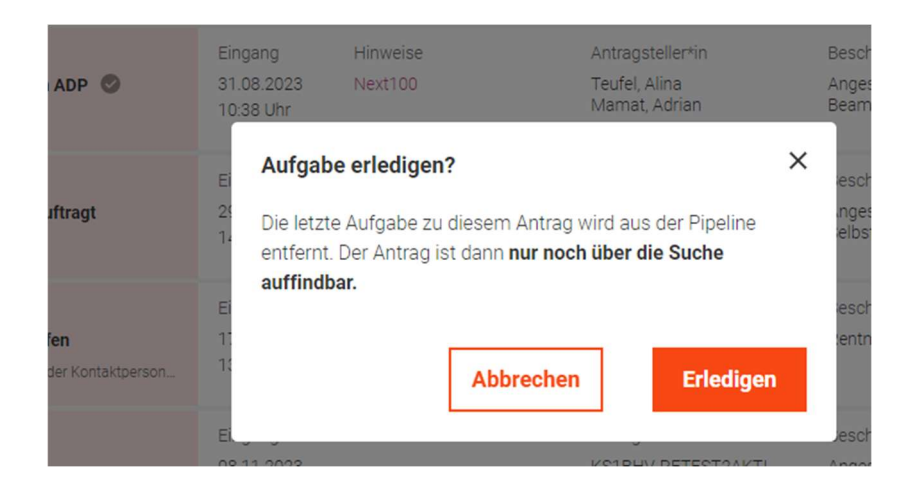

## So kann ein Antrag wieder in die eigene Pipeline zurückgeholt werden, falls dieser z. B. versehentlich aus der Pipeline entfernt wurde:

• Antrag über "übergreifende Suche" suchen (z. B. über Antragsnummer oder Kundenname) und den Antrag öffnen

|                              | Dashboard Formular Center Rechner Provisionsempfänger Finanzieru                                                                              | ngsberater Konfiguration Organisation Q BH |
|------------------------------|----------------------------------------------------------------------------------------------------|--------------------------------------------|
|                              | Q 100265417                                                                                                    |                                            |
| itarbeiter*in<br>orvat, Bori | Alles durchsuchen Baufinanzierung Konsumentenkredit Baufinanzierung                                                                           | begriff eingeben Q                         |
|                              | Baufinanzierung 100265417<br>Martin Baumann → Brenzstr. 1, 71636 Ludwigsburg → Neubau → Brenzstr. 35, 71636 Ludwigsburg →<br>Doppelhaushälfte | Sortierung nach: Fälligkeitsdatum          |
| )e                           |                                                                                                    | Volumen Vorhaben                           |

• In den Antrag reingehen und dort in den Bereich Einstellungen und dort dann Zusammenarbeit öffnen:

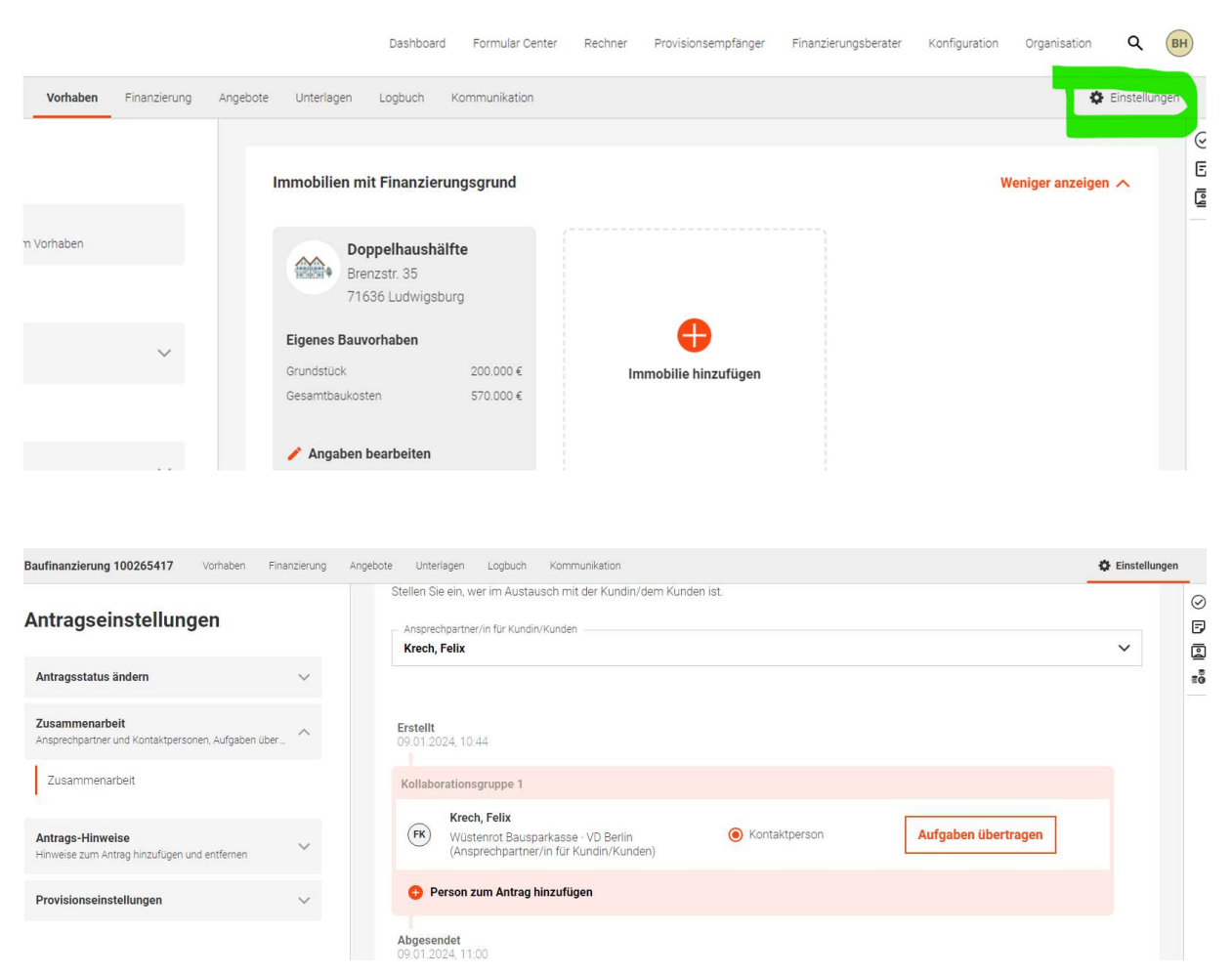

• Funktion "Person zum Antrag hinzufügen" über das "Plus" öffnen

| Baufinanzierung 100265417 Vorhaben                                 | Finanzierung | ngebote Unterlagen Logbuch Kommunikation                                                                                                    | 🗘 Einstellun | gen    |
|--------------------------------------------------------------------|--------------|----------------------------------------------------------------------------------------------------|--------------|--------|
| Antragseinstellungen                                               |              | Stellen Sie ein, wer im Austausch mit der Kundin/dem Kunden ist. Ansprechpartner/in für Kundin/Kunden                                               | ~            | ⊘<br>₽ |
| Antragsstatus ändern                                               | $\sim$       |                                                                                                    |              | ±0     |
| Zusammenarbeit<br>Ansprechpartner und Kontaktperschen, Aufgaben üb | per ^        | Erstellt<br>09.01.2024, 10.44                                                                                                    |              |        |
| Zusammenarbeit                                                     |              | Kollaborationsgruppe 1                                                                                                    |              |        |
| Antrags-Hinweise<br>Hinweise zum Antrag hinzufügen und entfernen   | ~            | Krech, Felix         Wusterrot Bausparkasse - VD Berlin<br>(Ansprechpartner/in für Kundin/Kunden)         Montaktperson         Aufgaben übertragen |              |        |
| Provisionseinstellungen                                            | ~            | S Person zum Antrag hinzufügen                                                                                                    |              |        |
|                                                                    |              | Abgesendet<br>09.01.2024, 11.00                                                                                                    |              |        |

• Sich selbst als Person auswählen, beliebige Aufgabe und Datum auswählen und auf "Hinzufügen" klicken 100265417

## Personenzuordnung

## Person zum Antrag hinzufügen

| ech, Felix                                                                                                    |           |           |   |   |
|----------------------------------------------------------------------------------------------------|-----------|-----------|---|---|
| istenrot Bausparkasse 🍵 🗸                                                                                       | /D Berlin |           |   |   |
| and a second and a second second second second second second second second second second second second second s |           | Abbrecher | 1 | i |

| 0265417                          |           |                           |
|----------------------------------|-----------|---------------------------|
| ersonenzuordnung                 |           |                           |
| erson zum Antrag hinzufügen      |           |                           |
| Person auswahien<br>Krech, Felix |           | ~                         |
| ifrahe einstellen                |           |                           |
| Aufgabentyp                      |           | Priorität                 |
| Klärung durch Kunde 🗸 13.03.2024 |           | 000                       |
| Beschreibung                     |           |                           |
|                                  |           |                           |
|                                  |           |                           |
|                                  |           |                           |
|                                  |           | COLUMN THE REAL PROPERTY. |
|                                  | Abbrechen | Hinzurugen                |

• Jetzt ist der Antrag wieder in der eigenen Pipeline